## 1) Réception de l'e-mail de renouvellement de licence

| ← Retour 🔦 | 🔦 🌩 🖬 Archiver 🖪 Déplacer 📅 Supprimer 🦁 Spam 🚥 🔺 🔹                                                                                                    | × |
|------------|----------------------------------------------------------------------------------------------------|---|
|            | e-Licence FEBB - Saison 2020-2021                                                                                                    |   |
|            | Bonjour Francois BEVAN,                                                                                                    |   |
|            | Vous avez effectué une demande de Renouvellement de licence auprès de votre club : NOR0014042 - LC BRETTEVILLE SUR ODON.                                                                                                    |   |
|            | Voici quelques conseils pour bien aborder les prochaines étapes :                                                                                                    |   |
|            | Etape 1 : Préparer les documents nécessaires à votre demande de pré-inscription en ligne                                                                                                    |   |
|            | Au regard de la situation sanitaire sur le territoire français, <u>la production d'un certificat médical pour la pratique de la discipline du Basket-ball</u><br><u>ou du sport en compétition est obligatoire pour la saison 2020/2021</u> . Ce certificat médical s'accompagne d'un questionnaire Covid 19<br>(QC19). Ce questionnaire est exclusivement à destination de votre médecin, il doit rester en sa possession. Il n'a pas vocation à être<br>communiqué à la FFBB (ni aux Ligues, Comités et Clubs). |   |
|            | - Certificat médical et surclassement. <u>Pour être recevable le certificat médical doit être établi à compter du 28 mai 2020</u> . Vous pouvez<br>télécharger un modèle de certificat médical et de surclassement ainsi que le questionnaire Covid 19 en cliquant sur le bouton ci-dessous.<br>- Photo d'identité                                                                                                    | ~ |
|            | CERTIFICAT MÉDICALJe clique ici pour télécharger le certificat<br>médical à faire remplir par mon médecin                                                                                                    |   |
|            | Etape 2 : Compléter le formulaire de pré-inscription en ligne e-Licence                                                                                                    |   |
|            | Accès en ligne en cliquant sur le bouton ci-dessous.                                                                                                    |   |
|            | FORMULAIRE E-LICENCE         Je clique ici pour accéder au formulaire en<br>ligne de renouvellement de licence                                                                                                    |   |
|            | Ce lien vous est adressé à titre personnel et confidentiel, il ne peut être transmis à une tierce personne, dans le cadre du renouvellement de votre licence.                                                                                                    |   |
|            | Pour toute question, veuillez contacter Jean Claude HUET (jecol.huet@wanadoo.fr).                                                                                                    |   |
|            | Cordialement,<br>LE GOURRIEREC Olivier                                                                                                    |   |

## 2) Page d'accueil du formulaire

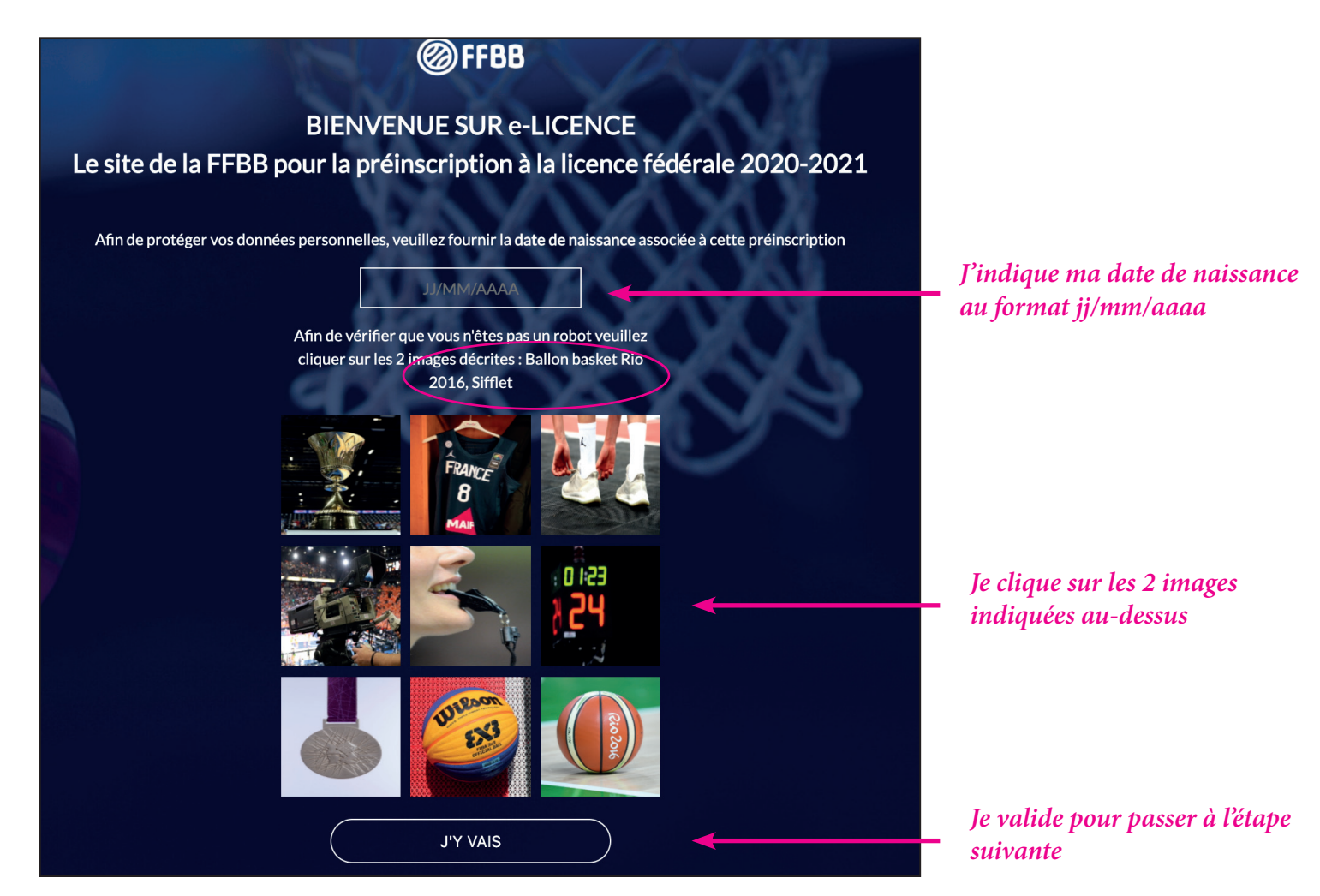

### 3) Vérification de vos informations et de votre photo d'identité

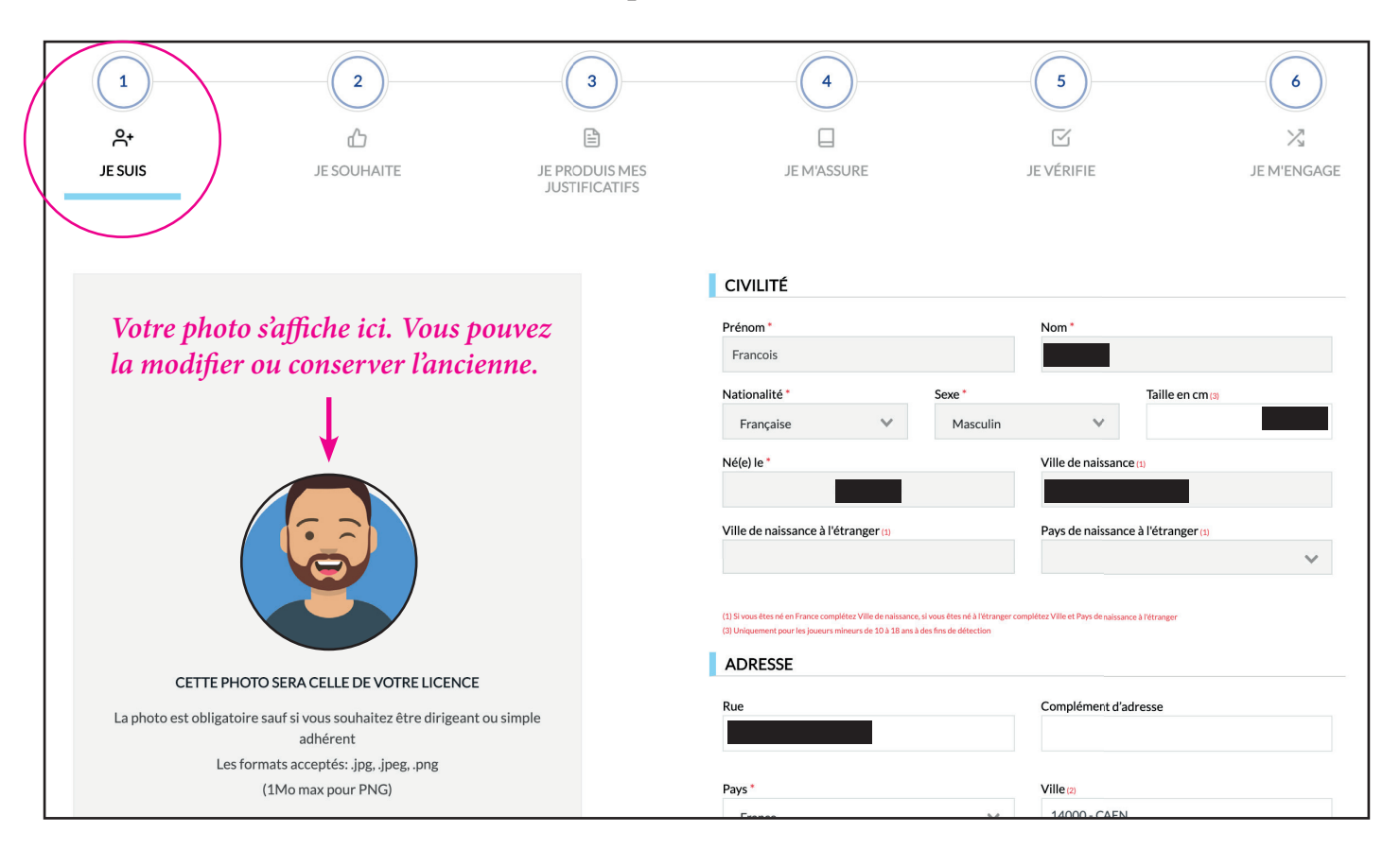

## Validez en bas de page pour passer à l'étape suivante.

#### 4) Choix de votre activité

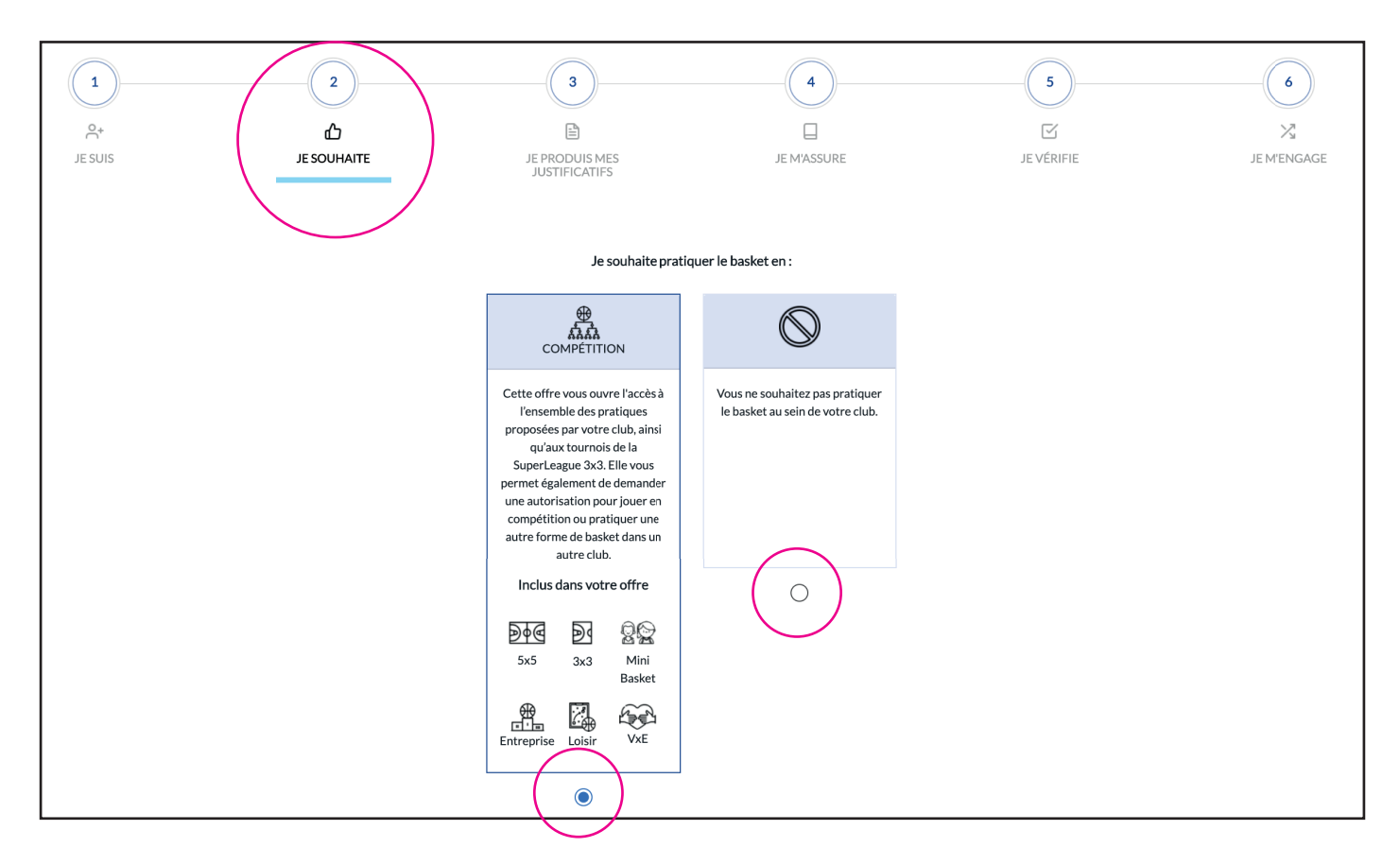

*Vous pouvez égalament indiquer sur cette page si vous souhaitez avoir une autre activité au sein du club (officiel table de marque, dirigeant...).* 

Validez en bas de page pour passer à l'étape suivante.

# 5) Chargement du certificat médical

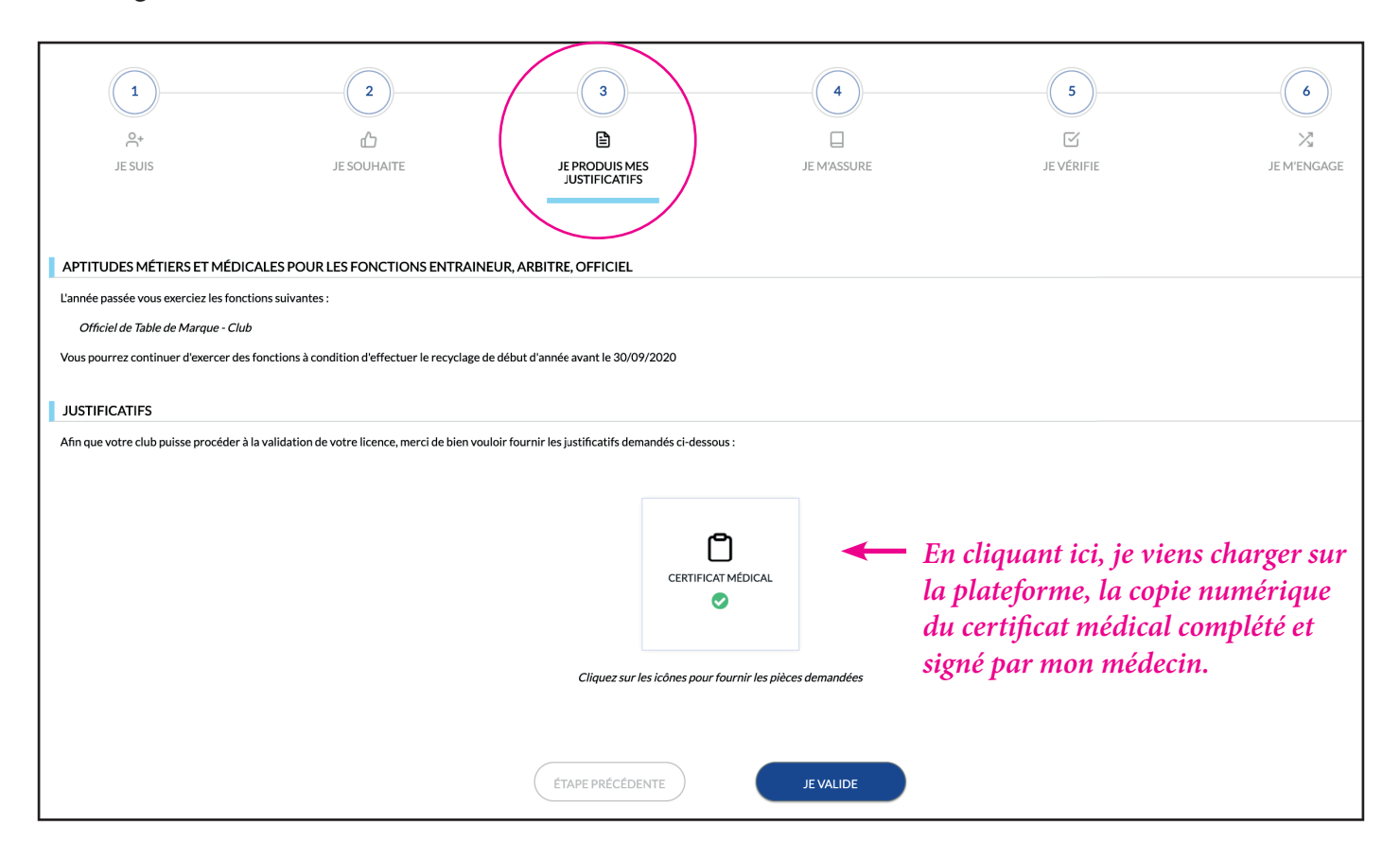

Validez en bas de page pour passer à l'étape suivante.

#### 6) Assurance

| م<br>م+<br>JE SUIS                                                                                                    | 2<br>D<br>JE SOUHAITE<br>A comp                                                                                                    | 3<br>JE PRODUIS MES<br>JUSTIFICATIFS                                                                                        | 4<br>L<br>JE MASSURE                                                                                                    | 5<br>S<br>JE VÉRIFIE                                                                                                    | JE M'ENGAGE                                                                                                    |
|----------------------------------------------------------------------------------------------------|----------------------------------------------------------------------------------------------------|----------------------------------------------------------------------------------------------------|----------------------------------------------------------------------------------------------------|----------------------------------------------------------------------------------------------------|----------------------------------------------------------------------------------------------------|
| ASSURANCE<br>Je soussigné(e), le licencié ou son rep<br>Sportifs-MDS), Assistance Rapatrien<br>Assurances.<br>Et reconnais avoir reçu l'information<br>pratique du Basket-Ball.                                                                     | résentant égal, Nom F<br>ent et Responsabilité Civile (Contrat nº 41001<br>relative à mes possibilités et à mon intérêt à so                                                                                       | Prénom , reconnais avoir re<br>116P / MAIF) consultables, télechargeables,<br>ouscrire à ces garanties Individuelle Acciden | çu et pris connaissance des notices d'information rela<br>imprimables ci-après et sur <u>www.ffbb.com</u> , conformé<br>t auprès de l'assureur fédéral MDS ou l'assureur de m | tives aux garanties Individuelle Accident<br>ment aux dispositions du Code du Sport e<br>on choix pour les éventuels dommages co | (Accord collectif nº 2159 / Mutuelle des<br>et à l'article L141-4 du code des<br>orporels que je peux subir du fait de la |
| Je souhaite souscrire à l'une des optid<br>Option A, au prix de 2,98 euro<br>Option B, au prix de 8,63 euro<br>Option C, au prix de 0,50 euro<br>Option C, au prix de 0,50 euro<br>Option C, au prix de 0,50 euro<br>Option C, au prix de 0,50 euro | ons Individuelle Accident et coche la case corre<br>s TTC<br>s TTC, en complément de l'option A, soit un tot<br>s TTC, en complément de l'option B, soit un tot.<br>ux garanties individuelles complémentaires pro | sspondante à l'option choisie :<br>al de 3,48 € TTC (A+)<br>al de 9,13 € TTC (B+)<br>oposées (N)                            | La souscription à<br>taire n'est pas néc<br>à une assurance c                                                                                                    | une assurance c<br>essaire, le club s<br>collective.                                                                             | complémen-<br>ouscrivant déjà                                                                                             |

| <ul> <li>NOTICES D'INFORMATION</li> <li>derci de prendre connaissance du document ci-dessous en le parcourant intégralement puis en cliquant sur 'J'ALU'</li> <li>Dans les jours qui suivent la surventance de l'invanoite et au plus tard dans un délai de 90 jours, un certificat médical doit être transmis directement au médecin -conseil de la M.D.S. et doit préciser :         <ul> <li>le taux d'invalidité probable et la date de consolidation. Si l'assuré est affilié au régime général de la Sécurité Sociale (ou à un régime équivalent) classant son invalidité en 2ème ou 3ème catégorie au sens du Code de la Sécurité Sociale ;</li></ul></li></ul> | <ul> <li>14.4 - Formalites en cas d'incapacite temporaire</li> <li>Pour les pertes de revenus, la M.D.S. demandera tout justificatif utile, notamment relevés de la Sécurité Sociale, attestation de l'employeur, documents fiscaux, etc</li> <li>Article 15 : EXCLUSIONS <ul> <li>les accidents qui sont le fait volontaire de l'assuré ou du bénéficiaire en cas de décès,</li> <li>les accidents qui sont le fait volontaire de l'assuré ou du bénéficiaire en cas de décès,</li> <li>les accidents occasionnés par guerre civile ou étrangère, insurrection, émeute, complot, mouvement populaire auxquels l'adhérent a pris une part active,</li> <li>les accidents qui résultent de la participation de l'adhérent à des rixes, sauf en cas de légitime défense,</li> <li>les suites d'accidents, d'infirmité ou de maladies dont la survenance est antérieure à la date d'adhésion de l'assuré,</li> <li>les accidents résultant de l'usage d'alcool, de drogues ou de stupéfiants par l'assuré,</li> <li>les accidents résultant des effets directs ou indirects d'explosion, d'irradiation, de dégagement de chaleur provenant de la transmutation de noyaux d'atome ou de la radioactivité.</li> </ul> </li> </ul> |
|----------------------------------------------------------------------------------------------------|----------------------------------------------------------------------------------------------------|
| Faire défiler le texte et jusqu'en bas et cliquer                                                                                                    | sur «J'ai lu» → TELÉCHARGER JAILU                                                                                                    |

Validez en bas de page pour passer à l'étape suivante.

## 7) <u>Validation</u>

*Les 2 dernières étapes de la procédure consistent à la relecture et à la validation de votre dmeande.* 

Le dossier soumis est alors vérifié par notre secrétaire. Si celui-ci est complet et que la cotisation est reçue, le dossier est alors envoyé au Comité pour édition de votre licence.

SANS VERSEMENT DE LA COTISATION, VOTRE LICENCE NE PEUT PAS ÊTRE ÉDITÉE !!!!